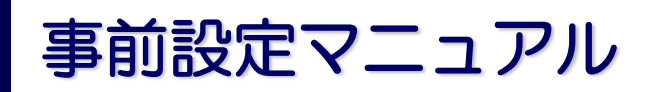

1. InternetExplorerの設定

※使用環境によっては設定できない場合があります。その場合は管理者の方に確認してください。

| インターネット オプション                                                                                                    | ?        | × | 信頼済みサイト                                           |                                        | × | 信頼済みサイト                                             | ×                      |
|----------------------------------------------------------------------------------------------------|----------|---|---------------------------------------------------|----------------------------------------|---|-----------------------------------------------------|------------------------|
| 全般 セキュリティ ブライバシー コンテンツ 接続 プログ<br>サキュリティ 20 字を表示すたけ変更するパーンを選択 てくだれ                                                                                                    | うム 詳細設定  |   | このゾーンの Web サイトの道<br>トすべてに、ゾーンのセキュリ:               | â加と削除ができます。このゾーンの Web サ・<br>ティ記書ができます。 | ſ | このゾーンの Web サイトの追加と削除ができま<br>トすべてに、ゾーンのセキュリティ設定が適用され | す。このゾーンの Web サイ<br>ます。 |
| <ul> <li>(13) 「 MALE UNAL SEC 2 9 )</li> <li>(12) 「 MALE UNAL SEC 2 9 )</li> <li>(12) 「 MALE UNAL SEC 2 9 )</li></ul> |          | 1 | この Web サイトをゾーンに追加する(D<br>http://www.qualihal.com/ | i):<br>追加(A)                           | ו | この Web サイトをゾーンに追加する(D):                             | 追加(A)                  |
| F                                                                                                    |          |   | Web サイト(W):                                       |                                        |   | Web サイト(W):                                         |                        |
| 【 積積 済みサイト                                                                                                    | な サイト(S) | 2 |                                                   | Billik (R)                             |   | http://www.qualihal.com                             | <b>削除(R)</b>           |
| このゾーンに属する Web サイトがあります。                                                                                                    |          |   | このゾーンのサイトにはすべてサーバ                                 | ーの確認 (https:) を必要とする(S)                |   | □ このゾーンのサイトにはすべてサーバーの確認 (https:) ð                  | と必要とする(S)              |
|                                                                                                    |          |   |                                                   | 閉じる(C)                                 |   |                                                     | 閉じる(C)                 |

- ① InternetExplorerのメニューバーより、「ツール」>「インターネットオプション」を選択。
- ② セキュリティタブの「信頼済みサイトを選択して「サイト」ボタンをクリック
- ③ 「次のwebサイトをゾーンに追加する」に「http://www.qualihal.com/」を入力。
- ④ 「追加」ボタンをクリックし、「閉じる」ボタンをクリック。
- 2. Creoのconfig設定

「ファイル」タブのツール/コンフィグレーションオプションにて、 config設定を行ってください。

※使用環境によっては設定できない場合があります。その場合は 管理者の方に確認してください。

- configに「web\_enable\_javascript」を検索し、値を「on」に 設定し、「追加/変更」をクリック
- ② 「OK」をクリック
- ③ Creoを再起動してください

| システムカラー<br>モデル表示<br>エンティティ表示<br>遅れ<br>スケッチャー<br>アセンブリ                                 | オフション<br>並べ替え:<br>名前 | アルファペット順・                                                      | 表示: C:¥Users¥                                                     | Public¥Documents¥ | config an                            |                  |  |  |  |  |
|---------------------------------------------------------------------------------------|----------------------|----------------------------------------------------------------|-------------------------------------------------------------------|-------------------|--------------------------------------|------------------|--|--|--|--|
| 増れ<br>スケッチャー<br>アセンブリ                                                                 | 名前                   |                                                                | #フシルン<br>並べ替え: アルファパット語 ▼ 表示 D:¥Users¥Public¥Documents¥config.pro |                   |                                      |                  |  |  |  |  |
| テーシス焼<br>シートメスル<br>リボンをカルスタイズ<br>サイッアンサセスタールパー<br>ウィンドの設定<br>ライセンス<br>エンフィギュレーションエディス | ۲<br>                | キーワードを入力<br>し,enabe<br>一内<br>オジションをき<br>取ganabe_javasorigt Pro | 値<br>サーラオプショ<br>//WebLink<br>パWebLink                             | ステータス<br>ンン       | 辺明<br>サーチ<br>マ<br>るか無効にします。          | x<br>)かくづき 港村します |  |  |  |  |
|                                                                                       | 3.                   | ⅢE 437年<br>迫加/変                                                |                                                                   | MC                | <ul> <li>ブラウズ</li> <li>30</li> </ul> |                  |  |  |  |  |

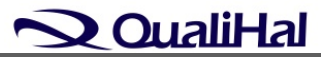